# ASA 8.2: Syslog de la configuración usando el ASDM

# Contenido

Introducción prerrequisitos Requisitos Componentes Utilizados **Convenciones** Configuración de syslog básica usando el ASDM Registro del permiso Registro de la neutralización Registro a un email Registro a un servidor de Syslog Configuración de syslog avanzada usando el ASDM Trabajo con las Listas de eventos Trabajo con los filtros del registro Límite de velocidad Registración de los golpes de una regla de acceso Configurar Configuraciones Verificación Troubleshooting Problema: Conexión perdida -- Conexión del Syslog terminada --Solución No puede ver el tiempo real abre una sesión el ASDM de Cisco Solución Información Relacionada

# **Introducción**

Este documento proporciona la información sobre cómo configurar el Syslog en el dispositivo de seguridad adaptante de Cisco (ASA) 8.x usando el Administrador de dispositivos de seguridad adaptante (ASDM) GUI. Los mensajes del registro del sistema son los mensajes generados por Cisco ASA para notificar al administrador en cualquier cambio en la configuración, los cambios en configuración de la red, o los cambios en el funcionamiento del dispositivo. Analizando los mensajes del registro del sistema, un administrador puede resolver problemas fácilmente el error realizando una Análisis de la causa de raíz.

Los mensajes de Syslog principalmente se distinguen basados en su nivel de gravedad.

- 1. Gravedad 0 Mensajes de emergencia El recurso está inutilizable
- 2. Gravedad 1 Mensajes de alerta La acción inmediata es necesaria
- 3. Gravedad 2 Mensajes críticos Condiciones críticas
- 4. Gravedad 3 Mensajes de error Condiciones de error
- 5. Gravedad 4 Mensajes de advertencia Condiciones de advertencia
- 6. Gravedad 5 Mensajes de notificación Normal pero estados significativos
- 7. Gravedad 6 Mensajes de información Mensajes de información solamente
- 8. Gravedad 7 Mensajes de debugging Mensajes de debugging solamente**Nota:** El nivel de gravedad más alto es una emergencia y el nivel de gravedad más bajo está haciendo el debug de.

Los mensajes de Syslog de la muestra generados por Cisco ASA se muestran aquí:

- %ASA-6-106012: Niegue el IP de IP\_address a IP\_address, maleficio de las opciones IP.
- %ASA-3-211001: Error de asignación de memoria
- %ASA-5-335003: ACL predeterminado del NAC aplicado, ACL: ACL-nombre host address

El valor numérico X especificado en "%ASA-X-YYYYYY: ", denota la gravedad del mensaje. Por ejemplo, el "%ASA-6-106012" es un mensaje de información y el "%ASA-5-335003" es un mensaje de error.

# **prerrequisitos**

## **Requisitos**

No hay requisitos específicos para este documento.

## **Componentes Utilizados**

La información que contiene este documento se basa en las siguientes versiones de software y hardware.

- Versión de ASA 8.2 de Cisco
- Cisco ASDM versión 6.2

La información que contiene este documento se creó a partir de los dispositivos en un ambiente de laboratorio específico. Todos los dispositivos que se utilizan en este documento se pusieron en funcionamiento con una configuración verificada (predeterminada). Si la red está funcionando, asegúrese de haber comprendido el impacto que puede tener cualquier comando.

## **Convenciones**

Consulte <u>Convenciones de Consejos Técnicos de Cisco</u> para obtener más información sobre las convenciones sobre documentos.

# Configuración de syslog básica usando el ASDM

## Registro del permiso

Complete estos pasos:

1. Elija la *configuración > la Administración de dispositivos > el registro > el registro puesto* y la marca de tilde la *opción de registro del* 

| pe         | rmiso.                                                                                                    |                                                                                                    |
|------------|----------------------------------------------------------------------------------------------------|----------------------------------------------------------------------------------------------------|
| <b>凾</b> ( | lisco ASDM 6.2 for ASA - 10.78.177.11                                                                                                    |                                                                                                    |
| File       | View Tools Wizards Window Help                                                                                                    |                                                                                                    |
| G          | Home 🍪 Configuration 🔗 Monitoring                                                                                                    | I 🔜 Save 🔇 Refresh 🔇 Back 🔘 Forward 🦻 Help                                                                                                    |
|            | Device Management 🗗 🖗 🗡                                                                                                    | Configuration > Device Management > Logging > Logging Setup                                                                                                    |
| Device Ust | Management Access     Licensing     System Image/Configuration     Logging     Logging     Event Lists     Rate Limit     Syslog Servers     Syslog Servers | Enable logging <ul> <li>Enable logging on the failover standby unit</li> <li>Send debug messages as syslogs</li> <li>Send syslogs in EMBLEM format</li> </ul> <li>Logging to Internal Buffer         <ul> <li>Specify the size of the internal buffer to which syslogs will be saved. When the buffer fills up, it will be overwritten.</li> <li>Buffer Size:</li> <li>4096</li> <li>bytes</li> </ul> </li> <li>You can choose to save the buffer contents before the buffer is overwritten.</li> <li>Save Buffer To:</li> <li>FTP Server</li> <li>Configure FTP Settings</li> <li>F Flash</li> <li>Configure Flash Usage</li> <li>ASDM Logging</li> <li>Specify the size of the queue for syslogs intended for viewing in ASDM.</li> <li>Queue Size:</li> |

2. Usted puede registrar los mensajes de Syslog a un búfer interno especificando el tamaño de almacén intermedio. Usted puede también elegir salvar el contenido del buffer a memoria flash haciendo clic el *uso de destello de la configuración* y definiendo las configuraciones de

|           | Configuration > Device Manageme                                     | nt > Logging > Logging Setup                                                         |
|-----------|---------------------------------------------------------------------|--------------------------------------------------------------------------------------|
|           | 🖾 Enable logging                                                    | T Enable logging on the failover standby unit                                        |
|           | F Send debug messages as syslogs                                    | ☐ Send syslogs in EMBLEM format                                                      |
|           | Logging to Internal Buffer<br>Specify the size of the internal buff | er to which syslogs will be saved. When the buffer fills up, it will be overwritten. |
|           | Buffer Size: (1096)<br>You can choose to save the buffer            | bytes contents before the buffer is overwritten.                                     |
|           | Save Buffer To: 🔲 FTP Server                                        | Configure FTP Settings                                                               |
|           | ( Flash                                                             | Configure Flash Usage                                                                |
|           | ASDM Logging                                                        |                                                                                      |
|           | Specify the size of the queue for sy<br>Queue Size: 100             | ginos Intended for Viewon in ASDM.<br>gin Configure Logging Flash Usage              |
|           |                                                                     | Specify the maximum space that logging can use on the flash.                         |
|           |                                                                     | Maximum Flash to Be Used by Logging: 1024 KB                                         |
|           |                                                                     | Specify the minimum free space that logging will preserve on the flash.              |
|           |                                                                     | Minimum Free Space to Be Preserved: 3076 KB                                          |
| destello. |                                                                     |                                                                                      |

3. Los mensajes de registro guardado en memoria intermedia se pueden enviar a un servidor FTP antes de que estén sobregrabados. Haga clic las *configuraciones de la configuración FTP* y especifique a los detalles del servidor FTP como se muestra

| Configuration > Device Management      | nt > Logging > Logging Setup                                                        |
|----------------------------------------|-------------------------------------------------------------------------------------|
| 🔽 Enable logging                       | Enable logging on the failover standby unit                                         |
| F Send debug messages as syslogs       | Send syslogs in EMBLEM Format                                                       |
| Logging to Internal Buffer             |                                                                                     |
| Specify the size of the internal buffe | er to which syslogs will be saved. When the buffer fills up, it will be overwritten |
| Buffer Size: 4096                      | bytes                                                                               |
| Filesh                                 | Configure Flash Usage                                                               |
| Specify the size of the queue for sy   | Configure FTP Settings                                                              |
| Quede Size: 1100                       | P Enable FTP clienc                                                                 |
|                                        | Server IP Address: 172,16,18,10                                                     |
|                                        | Path:                                                                               |
|                                        | Username: testuser                                                                  |
|                                        | Password: ******                                                                    |
|                                        | Confirm Password: ++++++                                                            |
|                                        |                                                                                     |
|                                        | OK Cancel Help                                                                      |
|                                        |                                                                                     |

## Inhabilite el registro

Usted puede inhabilitar los ID de syslogs específicos basados en su requisito.

**Nota:** Seleccionando la marca de tilde para el *grupo fecha/hora del incluido en la* opción de los *Syslog*, usted puede agregar la fecha y hora que fueron generados como campo a los Syslog.

1. Seleccione los Syslog para inhabilitar y el tecleo

| edita.                                                          |               |          |                  |
|-----------------------------------------------------------------|---------------|----------|------------------|
| Syslog Format<br>Facility Code to Indude in Syslogs: COCAL4(20) |               |          |                  |
| F Include timestamp in syslops                                  |               |          |                  |
| Syslog ID Setup                                                 |               |          |                  |
| Show: All syslog IDs                                            | *             |          |                  |
| Systeg ID                                                       | Logging Level | Disabled | Edit             |
| 218001                                                          | Critical      | No       |                  |
| 218002                                                          | Critical      | No       | Restore Defaults |
| 218003                                                          | Critical      | No       |                  |
| 218004                                                          | Critical      | No.      |                  |
| 219002                                                          | Errors        | No       |                  |
| 302003                                                          | Informational | No       |                  |
| 302004                                                          | Informational | No       | -                |
| 302009                                                          | Informational | No.      |                  |
| 302010                                                          | Informational | No .     |                  |
| 302012                                                          | Informational | No       |                  |
| 302013                                                          | Informational | No       |                  |
| 302014                                                          | Informational | Réo .    |                  |
| 302015                                                          | Informational | No       |                  |
| 302016                                                          | Informational | No       |                  |
| 302017                                                          | Informational | No       |                  |
| 302018                                                          | Informational | No       |                  |

2. *De la ventana de configuración del ID de syslog del editar*, marca de tilde la *AUTORIZACIÓN de la* opción y del tecleo de los *mensajes de la* 

|              | 302015, 302016 |  |
|--------------|----------------|--|
| yslog IDs:   |                |  |
| ✓ Disable m  | essages        |  |
| · Produce in |                |  |

neutralización.

3. Los Syslog discapacitados se pueden ver en una lengueta separada seleccionando los *ID de syslogs inhabilitados del* menú desplegable de la *configuración del ID de* 

| syslog.                                                    |               |          |                                                                                                    |
|------------------------------------------------------------|---------------|----------|----------------------------------------------------------------------------------------------------|
| Configuration > Device Management > Logging > Syslog Setup |               |          |                                                                                                    |
| Syslog Format                                              |               |          |                                                                                                    |
| Facility Code to Include in Syslogs: LOCAL4(20)            |               |          |                                                                                                    |
| ☑ Include timestamp in syslogs                             |               |          |                                                                                                    |
| Suba Di Cala                                               |               |          |                                                                                                    |
| Sysing to setup                                            |               |          |                                                                                                    |
| show. Described system into                                |               |          |                                                                                                    |
| Syslog ID                                                  | Logging Level | Disabled | 5                                                                                                    |
| 302015                                                     | Informational | Yes      | and the second second se |
| 302016                                                     | Informational | Yes      | Restore                                                                                                    |
| 302016                                                     | unrormational | Tes      |                                                                                                    |

### Registro a un email

Complete estos pasos usando el ASDM para enviar los Syslog a un email:

 Elija la configuración > la Administración de dispositivos > la configuración del registro > del email. El campo de la dirección de correo electrónico de la fuente es útil en la asignación de un email ID como la fuente para los Syslog. Especifique la dirección de correo electrónico de la fuente. Ahora, el tecleo agrega para agregar a los beneficiarios del email

| Configuration > Device Management > Logging > E-Mail Setup                                         |                 |         |
|----------------------------------------------------------------------------------------------------|-----------------|---------|
| Enter the e-mail address that will be used as the source address when syslogs are sent as e-mails. |                 |         |
|                                                                                                    |                 |         |
| Source E-Mail Address: ] [test123@example.com                                                      |                 |         |
| E-Mail Recipients                                                                                  |                 |         |
| Destination E-Mail Address                                                                         | Syslog Severity | Add     |
|                                                                                                    |                 | Ldr.    |
|                                                                                                    |                 |         |
|                                                                                                    |                 | Deterio |

 Especifique la dirección de correo electrónico del destino y elija el nivel de gravedad. De acuerdo con los niveles de gravedad, usted puede definir a diversos beneficiarios del email. El Haga Click en OK a volver de nuevo al *email puso el*

| Destination E-Mail Addre                                                                                                    | ess: monitorsyslog@example.com                                                                                                    |  |
|----------------------------------------------------------------------------------------------------|----------------------------------------------------------------------------------------------------|--|
| Filter the syslogs sent to<br>severity filter used for to<br>severity selected below<br>recipients in Configuration<br>Filters. | o this recipient by severity. The syslog<br>his recipient will be the higher of the<br>and the global filter set for all e-mail<br>on>Properties>Logging>Logging |  |
| Syslog Severity:                                                                                                    | Errors                                                                                                    |  |
| ОК                                                                                                    | Alerts                                                                                                    |  |
|                                                                                                    | Errors                                                                                                    |  |
|                                                                                                    |                                                                                                    |  |
|                                                                                                    | Warnings                                                                                                    |  |
|                                                                                                    | Warnings<br>Notifications                                                                                                    |  |

#### configuración:

| nfiguration > Device Management > Logging > E-Mail Setup                                           |  |
|----------------------------------------------------------------------------------------------------|--|
| Enter the e-mail address that will be used as the source address when syslogs are sent as e-mails. |  |
| Source Fulfail Addresses Teact 123/Revisionle com                                                  |  |
| Hall Darbiante                                                                                     |  |
| Mal Recipients                                                                                     |  |

3. Elija la *configuración > la configuración > el registro > el S TP de dispositivo* y especifique al servidor

| SMTP.<br>Configuration > Device Management > Log | Iging > SMTP                                                             |
|--------------------------------------------------|--------------------------------------------------------------------------|
| Configure the remote SMTP server IP address I    | for sending email alerts and notifications in response to select events. |
| Remote SMTP Server                               |                                                                          |
| Primary Server IP Address: 172.18.10.2           | 0                                                                        |
| Secondary Server IP Address:                     | (Optional)                                                               |
| Secondary Server IF Hadress, 1                   | (optional)                                                               |
|                                                  |                                                                          |

## Registro a un servidor de Syslog

Usted puede enviar todos los mensajes de Syslog a un servidor de Syslog dedicado. Realice estos pasos usando el ASDM:

 Elija la configuración > la Administración de dispositivos > el registro > a los servidores de Syslog y el tecleo agrega para agregar a un servidor de Syslog.

| onfigurs | ation > Device Managemen        | t > Logging > Syslog Servers             |                                         |          |        |            |
|----------|---------------------------------|------------------------------------------|-----------------------------------------|----------|--------|------------|
| specify  | up to 16 syslog servers. Make : | sure logging is enabled in Configuration | > Device Management > Lopping > Lopping | j Setup. |        |            |
|          |                                 |                                          |                                         |          |        |            |
|          | Interface                       | IP Address                               | Protocol/Port                           | EMBLEM   | Secure | Add        |
|          |                                 |                                          |                                         |          |        | Edit       |
|          |                                 |                                          |                                         |          |        | Oelits     |
|          |                                 |                                          |                                         |          |        | - Conterna |

La ventana del servidor de Syslog del agregar aparece.

2. Especifique la interfaz que el servidor está asociado junto con a la dirección IP. Especifique el *protocolo* y a los *portes detailes* dependiendo de su configuración de la red. Entonces, *AUTORIZACIÓN del* tecleo.**Nota:** Aseegurese que usted tiene accesibilidad al servidor de

| Address: | 172.16.11.1    |                      |
|----------|----------------|----------------------|
| otocol:  | Стор           | € UDP                |
| ort:     | 514            | _                    |
|          |                |                      |
| Log mes  | sages in Cisco | EMBLEM format (UDP o |

Syslog de Cisco ASA.

3. Ven al servidor de Syslog configurado como se muestra aquí. Las modificaciones se pueden hacer cuando usted selecciona este servidor, después hacen clic *editan* 

| 172.16.11.100 | UDP/514 | No | No |
|---------------|---------|----|----|
|               |         |    |    |
|               |         |    |    |
|               |         |    |    |
|               |         |    |    |
|               |         |    |    |
|               |         |    |    |
|               |         |    |    |
|               |         |    |    |
|               |         |    |    |
|               |         |    |    |
|               |         |    |    |
|               |         |    |    |
|               |         |    |    |

**Nota:** Marca de tilde el *tráfico de usuarios de la permit a pasar cuando el servidor de Syslog TCP está abajo de* opción. Si no, las sesiones de usuario nuevo se niegan con el ASA. Esto es aplicable solamente cuando el Transport Protocol entre el ASA y el servidor de Syslog es TCP. Por abandono, las nuevas sesiones del acceso a la red son negadas por Cisco ASA cuando un servidor de Syslog está abajo por cualquier motivo.Para definir el tipo de mensajes de Syslog que deban ser enviados al servidor de Syslog, vea la sección del <u>filtro del registro</u>.

# Configuración de syslog avanzada usando el ASDM

## Trabajo con las Listas de eventos

Las Listas de eventos nos permiten para crear las listas personalizadas que contienen el grupo de mensajes de Syslog que deban ser enviados a un destino. Las Listas de eventos se pueden crear en tres maneras diferentes:

- ID del mensaje o rango de los ID del mensaje
- Gravedad del mensaje
- Clase de mensaje

#### ID del mensaje o rango de los ID del mensaje

Siga estos pasos:

1. Elija la *configuración > la Administración de dispositivos > el registro > las Listas de eventos* y el tecleo *agrega* para crear una lista del nuevo

| Configuration > Device Management >           | Logging > Event Lists                                                                   |                          |                                                                                                    |  |  |  |  |
|-----------------------------------------------|-----------------------------------------------------------------------------------------|--------------------------|----------------------------------------------------------------------------------------------------|--|--|--|--|
| Use event lists to define a particular set of | syslogs that you are interested in. The event list can be used to filter syslogs sent t | o a logging destination. |                                                                                                    |  |  |  |  |
| Name                                          | Event Class / Severity                                                                  | Message IDs              | Add I                                                                                                    |  |  |  |  |
|                                               |                                                                                         |                          | Contraction in the local division of the local division of the loc |  |  |  |  |
|                                               |                                                                                         |                          | Edit                                                                                                    |  |  |  |  |

2. Especifique un nombre en el *campo de nombre*. El tecleo *agrega* en el cristal de los *filtros del ID del mensaje* para crear una lista del nuevo evento

|             | T INCOLO | Fa 10  | Message ID Filters | 3.9    |
|-------------|----------|--------|--------------------|--------|
| Event Class | Severity | Add    | Message IDs        | Add    |
|             |          | Edt    |                    | Edit   |
|             |          | Delete |                    | Delete |

 Especifique el rango del mensaje de Syslog ID. Aquí los mensajes de Syslog TCP han tomado por ejemplo. Haga Click en OK a completar.

| acify filters for the ev<br>resents the maximum<br>the specified level. | ent list. You can filter syslogs by their class and severity, or by their IDs.<br>level for logging messages. The ASA will filter system log messages with | The severity levels used to be a severity levels used to be a severity lev |
|-------------------------------------------------------------------------|----------------------------------------------------------------------------------------------------|----------------------------------------------------------------------------------------------------|
| ant Class/Severity Fil                                                  | Set the order records ID like human to credit a second                                                                                                    |                                                                                                    |
| Event Class                                                             | of syslog IDs, for example, 101001-101010.                                                                                                    | Add                                                                                                    |
|                                                                         | Message IDs: 302013-302018                                                                                                    | Edit                                                                                                    |
|                                                                         |                                                                                                    | Delete                                                                                                    |
|                                                                         |                                                                                                    |                                                                                                    |
|                                                                         |                                                                                                    |                                                                                                    |

4. Haga Click en OK otra vez para invertir de nuevo a la ventana de las *Listas de eventos*.

| anfiguration > Device Management > Logging > Ever              | nt Lists                                                      |                                   |
|----------------------------------------------------------------|---------------------------------------------------------------|-----------------------------------|
| Use event lists to define a particular set of syslogs that you | are interested in. The event list can be used to filter syslo | gs sent to a logging destination. |
|                                                                |                                                               |                                   |
| None                                                           | Event Class / Severity                                        | Message IDs                       |

### Gravedad del mensaje

1. Las Listas de eventos se pueden también definir sobre la base de la gravedad del mensaje. El tecleo *agrega* para crear una Lista de eventos

| iouration > Device Management > Logging > Ev                | ont Lists                                                               |                        |      |
|-------------------------------------------------------------|-------------------------------------------------------------------------|------------------------|------|
| e event lists to define a particular set of sysiogs that yo | are interested in. The event list can be used to filter syslogs sent to | a logging destination. |      |
| Nate                                                        | Event Class / Severity                                                  | Message IDs            | Add  |
| p-com-syslog                                                |                                                                         | 302013-302018          |      |
|                                                             |                                                                         |                        | Edit |
|                                                             |                                                                         |                        |      |

2. Especifique el nombre y el haga click en

| Event Class Severity Add | Message IDs Add                              |
|--------------------------|----------------------------------------------|
| Edt                      | Edt                                          |
| Dolete                   | Delete                                       |
| 1                        |                                              |
|                          |                                              |
|                          |                                              |
|                          |                                              |
| 1                        |                                              |
| ok                       | Cancel Help                                  |
|                          |                                              |
|                          | de Add Class and Savarity Filter             |
|                          | ge Add class and Sevency Filter              |
|                          | Event Class: All                             |
|                          | Description All Europh Classon               |
|                          |                                              |
|                          | Description. Mil Event Classes               |
|                          | Severity: Errors                             |
|                          | Severity: Errors<br>Emergencies              |
|                          | Severity: Errors<br>Emergencies<br>OK Alerts |

- 3. Seleccione el nivel de gravedad como errores.
- 4. Haga clic en

| epresents the max<br>to the specified leve<br>Event Class/Severit | imum level for log<br>sl.<br>y Filters | iging messages. The ASA | A will filter system log messages wi<br>Message ID Filters | ith severity le |
|-------------------------------------------------------------------|----------------------------------------|-------------------------|------------------------------------------------------------|-----------------|
| Event Class                                                       | Severity                               | Add                     | Message IDs                                                | Add             |
| All                                                               | Errors                                 | Edit                    |                                                            | Edit            |
|                                                                   |                                        | Delete                  |                                                            | Deret           |

### Clase de mensaje

Las Listas de eventos también se configuran sobre la base de la clase de mensaje. Una clase de

mensaje es un grupo de mensajes de Syslog relacionados con una característica del dispositivo de seguridad que le permita para especificar una clase entera de mensajes en vez de especificar una clase para cada mensaje individualmente. Por ejemplo, utilice la clase del auth para seleccionar todos los mensajes de Syslog que se relacionen con la autenticación de usuario. Algunas clases de mensajes disponibles se muestran aquí:

- Todos Todas las clases de evento
- auth Autenticación de usuario
- Bridge Firewall transparente
- Ca Autoridades de certificación PKI
- interfaz del comando config
- ha Conmutación por falla
- IPS Servicio de protección contra intrusos
- IP Pila IP
- NP Procesador de red
- OSPF OSPF Routing
- RIP El rutear del RIP
- sesión de usuario de sesión

Realice estos pasos para crear una clase de evento basada en la clase de mensaje de los vpnclient-*errores*. La clase de mensaje, *vpnc*, está disponible categorizar todos los mensajes de Syslog relacionados con el vpnclient. El nivel de gravedad para esta clase de mensaje se elige como "errores".

1. El tecleo agrega para crear una lista del nuevo

| iguration > Device Management > Log               | aina > Event Lists                                                                   |                        |      |
|---------------------------------------------------|--------------------------------------------------------------------------------------|------------------------|------|
| se event lists to define a particular set of sysk | ogs that you are interested in. The event list can be used to filter syslogs sent to | e logging destination. |      |
| Name                                              | Event Class / Seventy                                                                | Message IDs            | 66A  |
| cp-conn-syslog                                    |                                                                                      | 302013-302018          |      |
| yslog-sev-error                                   | All / Errors                                                                         | R                      | Edit |
|                                                   |                                                                                      |                        |      |

2. Especifique el nombre para ser relevante a la clase de mensaje que usted crea y haga click

| repr<br>to t | resents the maxim<br>he specified level | num level for log | ging messages. The / | ASA will filter system log messages w | ith severity |
|--------------|-----------------------------------------|-------------------|----------------------|---------------------------------------|--------------|
| Eve          | nt Class/Severity                       | Filters           |                      | Message ID Filters                    |              |
| -            | Event Class                             | Severky           | Add                  | Message IDs                           | A            |
|              |                                         |                   | Edt                  |                                       | Ec           |
|              |                                         |                   | Delete               |                                       | Del          |
|              |                                         |                   |                      |                                       |              |
|              |                                         |                   |                      |                                       |              |

3. Seleccione el vpnc de la lista

| e specified leve<br>t Class/Severity | l.<br>/ Filters | Add Class    | and Severity Filter | ×  |        |
|--------------------------------------|-----------------|--------------|---------------------|----|--------|
| Event Class                          | Severi          | Event Class: | ·· All ··           |    | Add    |
|                                      |                 | Description: | ssi<br>svc          | -  | Edit   |
|                                      |                 | Sevency.     | sys<br>ym           | 22 | Delete |
|                                      |                 | OK           | vpdn                |    |        |

desplegable.

4. Seleccione el nivel de gravedad como *errores*. Este nivel de gravedad es aplicable para esos mensajes que se registren para esta clase de mensaje solamente. Haga Click en OK a invertir de nuevo a la ventana de la Lista de eventos del

| vent list. | Very ene filter   |                                                                |                                                                                                    |
|------------|-------------------|----------------------------------------------------------------|----------------------------------------------------------------------------------------------------|
|            | Tou can nicer     | syslogs by their class and s                                   | everity, o                                                                                                    |
| in level f | or logging mes:   | sages. The ASA will filter sy:<br>and Sevenity Filter          | stem log r<br>2                                                                                                    |
| Severi     | Event Class:      | vpnc                                                           | *                                                                                                    |
| 20101      | Description:      | VPN Client                                                     |                                                                                                    |
|            | Severity:         | Errors                                                         | *                                                                                                    |
|            |                   | Emergencies                                                    | -                                                                                                    |
|            | ОК                | Alerts                                                         |                                                                                                    |
| 12         | _                 | Errors                                                         |                                                                                                    |
|            |                   | Warnings<br>Notifications<br>Teformational                     |                                                                                                    |
|            | iters –<br>Severi | iters -<br>Severi<br>Severi<br>Description:<br>Severity:<br>OK | iters -<br>Severi<br>Severi<br>Description: VPN Clent<br>Severity: Errors<br>Emergencies<br>OK Alerts<br>Critical<br>Errors<br>Warnings<br>Notifications<br>Informational |

agregar.

5. La clase de evento/la gravedad se muestra aquí. Haga Click en OK a completar configurando la Lista de eventos de los "vpnclient-

| resents the maxi                       | mum level for log   | ging messages. The ASA | will filter system log messages wi | th severity levels up |
|----------------------------------------|---------------------|------------------------|------------------------------------|-----------------------|
| he specified leve<br>nt Class/Severity | d.<br>v Filters ——— |                        | Message ID Filters                 |                       |
| Event Class                            | Severity            | Add                    | Message IDs                        | Add                   |
| vpnc                                   | Errors              | Edit                   |                                    | Edit                  |
|                                        |                     | Delete                 |                                    | Deete                 |
|                                        |                     |                        |                                    | 1979 - 1979 A.        |

errores".

én se muestra en el tiro de siguiente pantalla que una lista del nuevo evento, el "usuarioauth-Syslog", se crea con una clase de mensaje como "auth" y el nivel de gravedad para los Syslog de esta clase de mensaje específica como "advertencias". Configurando esto, la Lista de eventos especifica todos los mensajes de Syslog que se relacionan con la clase de mensaje del "auth", con los niveles de gravedad **hasta el** nivel de las

"advertencias".**Nota:** Aquí, el término "hasta" está de significación. Al denotar el nivel de gravedad, tenga presente que todos los mensajes de Syslog serán registrados hasta que ese nivel.**Nota:** Una Lista de eventos puede contener las clases de eventos múltiples. La Lista de eventos de los "vpnclient-errores" es modificada haciendo clic **edita** y definiendo una clase de nuevo evento

#### "SSL/error".

| infiguration > Device Management > Lo             | iaina > Event Lists                                                       |                                     |
|---------------------------------------------------|---------------------------------------------------------------------------|-------------------------------------|
| Use event lists to define a particular set of sys | logs that you are interested in. The event list can be used to filter sys | logs sent to a logging destination. |
| Name                                              | Event Clare / Severity                                                    | Marcana IDr                         |
| Name                                              | Event Class / Severky                                                     | Pressage tos                        |
| tcp-conn-syslog                                   |                                                                           | 302013-302018                       |
| syslog-sev-error.                                 | All / Errors                                                              |                                     |
| vpnclient-errors                                  | vpnc / Errors                                                             |                                     |
| user-auth-syslog                                  | auth / Warnings                                                           |                                     |

## Trabajo con los filtros del registro

Los filtros de registración se utilizan para enviar los mensajes de Syslog a un destino especificado. Estos mensajes de Syslog se pueden basar en la "gravedad" o "incluso enumera".

Éstos son los tipos de destinos a los cuales estos filtros sean aplicables:

- Búfer interno
- SNMP trap
- Correo electrónico
- Consola
- Sesiones telnets
- ASDM
- Servidores de Syslog

Siga estos pasos:

1. Elija la **configuración > la Administración de dispositivos > el registro > los filtros del registro** y seleccione el destino de registro. Entonces, el tecleo **edita** para modificar las

| figuration > Device Management > Loggi             | ng > Logging Filters              |                                        |      |
|----------------------------------------------------|-----------------------------------|----------------------------------------|------|
| Configure syslog filters for logging destinations. |                                   |                                        |      |
| Logging<br>Destination                             | Systeps From<br>All Event Classes | Syslogs From<br>Specific Event Classes | Edit |
| Internal Buffer                                    | - Disabled                        |                                        |      |
| SWMP Trap                                          | Disabled                          |                                        |      |
| e-real                                             | Disabled                          |                                        |      |
| Console                                            | Disabled                          |                                        |      |
| Teinet and SOH Sessions                            | Disabled                          |                                        |      |
| ASDM                                               | Disabled                          |                                        |      |
| Curles Carbon                                      | in Dicabled                       |                                        |      |

2. Usted puede enviar los mensajes de Syslog basados en la gravedad. Aquí, las **emergencias** se han seleccionado para mostrar como un ejemplo

| ine and a parameters into | sages with seve      | rity levels up to the | specified level. |          |  |
|---------------------------|----------------------|-----------------------|------------------|----------|--|
| gging Destination: Int    | ernal Buffer         |                       |                  |          |  |
| slogs from All Event Cl   | asses<br>Emergencies | +                     | 5                |          |  |
| C Use event list          | user-auth-sysl       | ag 💌 New              | 2.<br>1          |          |  |
| C Disable logging fro     | m all event class    | es                    | _                |          |  |
|                           |                      |                       |                  |          |  |
| slogs from Specific Eve   | int classes          |                       | Event Class      | Severity |  |
| Event Class: auth         | ÷                    | (                     |                  |          |  |
| Description: User A       | uthentication        | Add >>                |                  |          |  |
|                           | gencies 💌            | Delete                |                  |          |  |
| Severity: Emerg           |                      |                       |                  |          |  |

3. Una Lista de eventos se puede también seleccionar especificar qué tipo de mensaje debe ser enviado a un destino determinado. Haga clic en

| generate system log me   | ssages with sever                                                                                                | ity levels up to f | he specified level. |          |    |
|--------------------------|----------------------------------------------------------------------------------------------------|--------------------|---------------------|----------|----|
| Logging Destination: In  | ernal Buffer                                                                                                    |                    |                     |          |    |
| Syslogs from All Event O | lasses                                                                                                    |                    |                     |          |    |
| C Filter on severity     | Emergencies                                                                                                    | +                  |                     |          |    |
| E Like event list        | user-auth-syshi                                                                                                  | New.               |                     |          |    |
| C. C. Market             |                                                                                                    | <u> </u>           |                     |          |    |
| C Disable logging fro    | m all event classe                                                                                               | 8                  |                     |          |    |
| Syslogs from Specific Ev | ent Classes                                                                                                    |                    |                     |          |    |
|                          |                                                                                                    |                    | Event Class         | Severity | F. |
| 121                      | -                                                                                                    |                    |                     |          |    |
| Event Class:  auth       | <u> </u>                                                                                                    | Add >>             | 1                   |          |    |
| Description: User a      | Authentication                                                                                                   | - Augusta          |                     |          |    |
| Severity: Emer           | gencies 💌                                                                                                    |                    |                     |          |    |
| Sectores of these        | and the second second second second second second second second second second second second second second second |                    |                     |          |    |
|                          |                                                                                                    |                    |                     |          |    |
|                          |                                                                                                    | ~                  | and I am            |          |    |
|                          |                                                                                                    | OK                 | Cancel Help         |          |    |

| figuration > Device Management > Loggi             | ng > Logging Filters              |                                        |
|----------------------------------------------------|-----------------------------------|----------------------------------------|
| Configure syslog filters for logging destinations. |                                   |                                        |
| Logging<br>Destination                             | Syslogs From<br>All Event Classes | Syslogs From<br>Specific Event Classer |
| SNMP Trap                                          | ++ Disabled ++                    |                                        |
| Internal Buffer                                    | Event List: user-auth-syslog      |                                        |
| E-Mail                                             | Disabled                          | (                                      |
| Console                                            | Disabled                          |                                        |
| Telnet and SSH Sessions                            | Disabled                          |                                        |
| ASDM                                               | Disabled                          |                                        |
| Syslog Servers                                     | Disabled                          |                                        |
|                                                    |                                   |                                        |

Éstos son los pasos en cómo enviar un grupo de mensajes (basados en su nivel de gravedad) al servidor del email.

1. Seleccione el **email** en el campo de destino de registro. Entonces, el tecleo

| nfiguration > Device Management > Logg             | na > Loaging Filters               |                                        |     |
|----------------------------------------------------|------------------------------------|----------------------------------------|-----|
| Configure syslog filters for logging destinations. |                                    |                                        |     |
| Logging<br>Destination                             | Syslags From<br>All Event: Classes | Syslags From<br>Specific Event Classes | [Ea |
| SNMP Trap                                          | Disabled                           |                                        |     |
| Internal Buffer                                    | Event List: user-auth-syslog       |                                        |     |
| E-Mail                                             | ++ Disabled ++                     |                                        |     |
| Cansole                                            | Disabled                           |                                        |     |
| Telhet and SSH Sessions                            | Disabled                           |                                        |     |
| ASDM                                               | Disabled                           |                                        |     |
| Syslog Servers                                     | Disabled                           |                                        |     |

2. Elija el **filtro en la** opción de la **gravedad** y seleccione el nivel de gravedad requerido.

| ogging Destination: E-Mail                                                                       |          |             |          |  |
|--------------------------------------------------------------------------------------------------|----------|-------------|----------|--|
| ivslogs from All Event Classes                                                                   | -        |             |          |  |
| Filter on severity) Emergencies     Sevent list     Disable logging from     Critical     Errors | New      | J           |          |  |
| iyslogs from Specific Eve Warnings<br>Notifications<br>Informational<br>Debugging                | add so 1 | Event Class | Severity |  |
| Description: User Authentication                                                                 | Delete   |             |          |  |

quí, las **alertas** se han seleccionado como el nivel de

#### gravedad.

| onfigure syslog filters for logging destinations. |                                   |                                        |
|---------------------------------------------------|-----------------------------------|----------------------------------------|
| Logging<br>Destination                            | Syslags From<br>All Event Classes | Syslogs From<br>Specific Event Classes |
| SNMP Trap                                         | Disabled                          |                                        |
| nternal Buffer                                    | Event List: user-auth-syslog      |                                        |
| -Hal                                              | Severity: Alerts                  |                                        |
| ionsole                                           | Disabled                          |                                        |
| enet and SSH Sessions                             | Disabled                          |                                        |
| SDM                                               | Disabled                          |                                        |
| iyslog Servers                                    | Disabled                          |                                        |

Usted puede ver que todos los mensajes de Syslog alertas deben ser enviados al email configurado.

| inFigure syslog filters for logging destinations. |                                    |                                        |
|---------------------------------------------------|------------------------------------|----------------------------------------|
| Logging<br>Destination                            | Syslags From<br>All Event: Classes | Syslogs From<br>Specific Event Classes |
| Internal Buffer                                   | Event List: user-auth-syslog       |                                        |
| 5NMP Trap                                         | Disabled                           |                                        |
| E-Mail                                            | Severity: Alerts                   |                                        |
| Console                                           | Disabled                           | Π                                      |
| Teinet and SSH Sessions                           | Disabled                           |                                        |
| ASDM                                              | Disabled                           |                                        |
| Sysing Servers                                    | Disabled                           |                                        |

## Límite de velocidad

Esto especifica el número de mensajes de Syslog que Cisco ASA envíe a un destino en un periodo de tiempo especificado. Se define generalmente para el nivel de gravedad.

1. Elija la configuración > la Administración de dispositivos > el registro > el límite de velocidad

# y seleccione el nivel de gravedad requerido. Entonces, el tecleo **edita**.

| Logging Level         | No. of Messages      | Interval (Seconds) | Edit |
|-----------------------|----------------------|--------------------|------|
| ebugging              | urinited             |                    |      |
| otifications          | uninited             |                    |      |
| Rical                 | unlimited            |                    |      |
| mergencies            | unimited             |                    |      |
| anings                | unimited             |                    |      |
| rors                  | unlimited            |                    |      |
|                       |                      |                    |      |
| formational           | unimited             |                    |      |
| formational<br>Jarts  | unimited<br>unimited |                    |      |
| rformational<br>Narts | unimited             |                    |      |

2. Especifique el número de mensajes que se enviarán junto con el intervalo de tiempo. Haga

| To allow an unlimited r<br>Number of Messages ( | number of messages ke<br>and Time Interval fields | ep both the<br>empty. |
|-------------------------------------------------|---------------------------------------------------|-----------------------|
| Logging Level:                                  | Debugging                                         |                       |
| Number of Messages:                             | 600                                               |                       |
| Time Interval                                   | 86400                                             | seconds               |

Nota: Estos números se

dan como un ejemplo. Éstos diferencian dependiendo del entorno del tipo de red.Los valores modificados se consideran

|    |   | ,  |  |
|----|---|----|--|
| 20 |   |    |  |
| au | u | Ι. |  |
|    | - |    |  |

| Configuration > Device Management > Log             | ning > Rate Limit                                                    |                    |
|-----------------------------------------------------|----------------------------------------------------------------------|--------------------|
| Assign rate limits for all the syslog messages in a | logging level or assign it individually to specific syslog messages. |                    |
| Rate Limits for Syslog Logging Levels               |                                                                      |                    |
| Logging Level                                       | No. of Messages                                                      | Interval (Seconds) |
| Debugging                                           | 600                                                                  | 86400              |
| Notifications                                       | unimited                                                             |                    |
| Critical                                            | unimited                                                             |                    |

## Registración de los golpes de una regla de acceso

Usted puede registrar los golpes de la regla de acceso usando el ASDM. El comportamiento predeterminado del registro es enviar un mensaje de Syslog para todos los paquetes negados. No habrá ningún mensaje de Syslog para los paquetes permitidos y éstos no serán registrados. Sin embargo, usted puede definir un nivel de gravedad de encargo del registro a la regla de acceso para seguir la cuenta de los paquetes que golpea esta regla de acceso.

Siga estos pasos:

1. Seleccione la regla de acceso requerida y el tecleo edita. El editar la ventana de la regla de

| Interface:   | inside                |   |
|--------------|-----------------------|---|
| Action:      | (• Permit C Deny      |   |
| Source:      | 10.10.10 -            |   |
| Destination  | 20.20.200             |   |
| Service:     | ip                    |   |
|              |                       |   |
| Description: |                       |   |
|              |                       |   |
| 🔽 Enable L   | ogaing                |   |
| Logging I    | Level: Default 👻      |   |
|              | Default 🔺             |   |
| More Opt     | ions Emergencies      |   |
|              | Critical              | 1 |
|              | Errors OK Cancel Help |   |
|              | Warnings              |   |
|              | END AND A DECOMP      |   |

acceso aparece.

esta imagen, la *opción predeterminada* en el campo del *nivel de registro* indica el comportamiento predeterminado del registro de Cisco ASA. Para más información sobre esto, refiera a la sección de la <u>actividad de la lista de acceso del registro</u>.

2. La marca de tilde la *opción de registro del permiso* y especifica el nivel de gravedad requerido. Entonces, *AUTORIZACIÓN del* 

| Diterrate:   | C            | -       |       |                  |                |
|--------------|--------------|---------|-------|------------------|----------------|
| Action:      | (* Permit C  | Deny    |       |                  |                |
| Source:      | 10.10.10.10  |         | -     |                  |                |
| Destination  | 20.20.20.200 |         | -     |                  |                |
| Service;     | ip           |         | -     |                  |                |
| Description: |              |         |       |                  |                |
| Frable L     | ,<br>oging   |         |       |                  |                |
| Logging I    | evel: Errors |         |       |                  |                |
| More Opt     | ons          |         |       |                  | C              |
| 🔽 Enable     | Rule         |         |       |                  | and the second |
| Traffic Dire | ction: @ In  | C or.   |       |                  |                |
| Source Ser   | vice:        |         | - (10 | P or UDP service | only)          |
| Logging Ini  | erval: 300   | seconds |       |                  |                |
| Time Rang    | e 🗌          | ·       |       |                  |                |
|              |              |         |       |                  |                |

#### Nota: Haci

endo clic la *más* lengueta del descenso-abajo de las *opciones*, usted puede ver la opción del *intervalo del registro*. Se resalta esta opción solamente cuando se hace tictac la *opción de registro* antedicha del *permiso*. El valor predeterminado de este temporizador es 300

segundos. Esta configuración es útil en especificar el valor del time out para que las flujoestadísticas sean borradas cuando no hay coincidencia para esa regla de acceso. Si hay algunos golpes, después el ASA espera hasta la duración del intervalo del registro y envía eso al Syslog.

3. Las modificaciones se muestran aquí. Alternativamente, usted puede hacer doble clic el campo del *registro de la* regla de acceso específica y fijar el nivel de gravedad allí.

| 4     | Enabled       | Source                 | Destination        | Service | Action     | Hits | Logging                                              | 10  | Time               |
|-------|---------------|------------------------|--------------------|---------|------------|------|------------------------------------------------------|-----|--------------------|
| Ş\$ i | nside (5 inco | ming rules)            |                    |         | 111-001-00 | -1   |                                                      |     |                    |
| 1     | P             | 3 10.10.10.10          | 20.20.20.200       | JE ID   | 🥩 Permit   | 0    | Errors                                               |     | 1                  |
| 2     |               | 10.10.10.20            | any                | JP ip   | 🖌 Permit   | 0    |                                                      |     | 1                  |
| 3     |               | 10.20.10.0/24          | 20.20.20.200       | 🧾 ip    | 3 Deny     | 0    |                                                      |     |                    |
| 4     |               | r inside-network/26    | 🔹 any              | ID ID   | Permit     | 0    | Default                                              |     |                    |
| 5     |               | any                    | any                | ar ip   | 3 Deny     |      | Default                                              | *   | Implicit rule      |
| pi e  | utside (1 im  | plicit incoming rules) |                    |         | - Comp.    |      | mergencies                                           | 111 | 1/2000/10/10/10/00 |
| 1     | any           |                        | 🧇 any 📣 any 👥 ko 📢 |         | 3 Deny     | 1    | Alerts                                               |     | Implicit rule      |
|       |               |                        |                    |         |            |      | Errors<br>Warnings<br>Votifications<br>Informational | -   |                    |

**Nota:** Este Método alternativo de especificar el *nivel de registro* en el mismo cristal de las *reglas de acceso* haciendo doble clic trabaja para solamente las entradas manualmente creadas de la regla de acceso, pero no a las reglas implícitas.

# **Configurar**

En esta sección encontrará la información para configurar las funciones descritas en este documento.

**Nota:** Utilice la herramienta <u>Command Lookup Tool</u> (<u>clientes registrados solamente</u>) para obtener más información sobre los comandos utilizados en esta sección.

# **Configuraciones**

En este documento, se utilizan estas configuraciones:

| Ciscoasa                                   |
|--------------------------------------------|
|                                            |
| : Saved                                    |
| :                                          |
| ASA Version 8.2(1)                         |
| !                                          |
| hostname ciscoasa                          |
| enable password 8Ry2YjIyt7RRXU24 encrypted |
| passwd 2KFQnbNIdI.2KYOU encrypted          |
| names                                      |
| !                                          |
| interface Ethernet0/0                      |
| shutdown                                   |
| no nameif                                  |
| no security-level                          |
| no ip address                              |
|                                            |

```
interface Ethernet0/1
nameif outside
security-level 0
ip address 209.165.201.2 255.255.255.0
1
interface Ethernet0/2
nameif inside
security-level 100
ip address 10.78.177.11 255.255.255.192
!!--- Output Suppressed ! access-list inside_access_in
extended permit ip host 10.10.10.10 host 20.20.20.200
log errors
access-list inside_access_in extended permit ip host
10.10.10.20 any
access-list inside_access_in extended deny ip 10.20.10.0
255.255.255.0 host 20.20.20.200
access-list inside_access_in extended permit ip
10.78.177.0 255.255.255.192 any log emergencies
pager lines 24
logging enable
logging list user-auth-syslog level warnings class auth
logging list TCP-conn-syslog message 302013-302018
logging list syslog-sev-error level errors
logging list vpnclient-errors level errors class vpnc
logging list vpnclient-errors level errors class ssl
logging buffered user-auth-syslog
logging mail alerts
logging from-address test123@example.com
logging recipient-address monitorsyslog@example.com
level errors
logging queue 1024
logging host inside 172.16.11.100
logging ftp-bufferwrap
logging ftp-server 172.16.18.10 syslog testuser ****
logging permit-hostdown
no logging message 302015
no logging message 302016
logging rate-limit 600 86400 level 7
mtu outside 1500
mtu inside 1500
icmp unreachable rate-limit 1 burst-size 1
asdm image disk0:/asdm-623.bin
asdm history enable
arp timeout 14400
!!--- Output Suppressed ! timeout xlate 3:00:00 timeout
conn 1:00:00 half-closed 0:10:00 udp 0:02:00 icmp
0:00:02 timeout sunrpc 0:10:00 h323 0:05:00 h225 1:00:00
mgcp 0:05:00 mgcp-pat 0:05:00 timeout sip 0:30:00
sip_media 0:02:00 sip-invite 0:03:00 sip-disconnect
0:02:00 timeout sip-provisional-media 0:02:00 uauth
0:05:00 absolute timeout TCP-proxy-reassembly 0:01:00
dynamic-access-policy-record DfltAccessPolicy ! !---
Output Suppressed ! ! telnet timeout 5 ssh timeout 5
console timeout 0 threat-detection basic-threat threat-
detection statistics access-list no threat-detection
statistics TCP-intercept ! !--- Output Suppressed !
username test password /FzQ9W6s1KjC0YQ7 encrypted
privilege 15 ! ! class-map inspection_default match
default-inspection-traffic ! ! policy-map type inspect
dns preset_dns_map parameters message-length maximum 512
policy-map global_policy class inspection_default
inspect dns preset_dns_map inspect ftp inspect h323 h225
```

```
inspect h323 ras inspect netbios inspect rsh inspect
rtsp inspect skinny inspect esmtp inspect sqlnet inspect
sunrpc inspect tftp inspect sip inspect xdmcp ! service-
policy global_policy global smtp-server 172.18.10.20
prompt hostname context
Cryptochecksum:ad941fe5a2bbea3d477c03521e931cf4
: end
```

# **Verificación**

Use esta sección para confirmar que su configuración funciona correctamente.

La herramienta Output Interpreter Tool (clientes registrados solamente) (OIT) soporta ciertos comandos show. Utilice la OIT para ver un análisis del resultado del comando show.

 Usted puede ver los Syslog del ASDM. Elija la supervisión > el registro > Log Viewer en tiempo real. Aquí se muestra la salida de muestra:

| estia.      |               |            |           |                |             |                 |                  |                                            |
|-------------|---------------|------------|-----------|----------------|-------------|-----------------|------------------|--------------------------------------------|
| itoring >   | Logging > Re  | eal-Time I | og Viewer |                |             |                 |                  |                                            |
| al-Time Log | Viewer        |            |           |                |             |                 |                  |                                            |
|             |               |            |           |                |             |                 |                  |                                            |
| 😰 Real-1    | lime Log Vier | ver - 10.7 | 8.177.11  |                |             | Laparente de la |                  | _DX                                        |
| File To     | ols Window    | Help       |           |                |             |                 |                  |                                            |
| 00 Paus     | e   Ma ⊆opy   | Save 1     | Clear     | Color Settings | Create Ru   | le 📷 Show Rule  | Show Details     | ? Help                                     |
| Ster Bu-    |               | 1          | - EL Elta | t III stick Al | Find        |                 | a .              |                                            |
| actor 071   |               |            | - altrais | C III SISTER   | r inser [   |                 |                  |                                            |
| Seventy     | Date          | Time       | Syslog ID | Source IP      | Source Port | Destination IP  | Destination Port |                                            |
| 6 🔔         | May 31 2011   | 10:24:38   | 606003    | 10.78.153.167  |             |                 |                  | ASDM logging session number 0 from 10.3    |
| 1.6         | May 31 2011   | 10:24:38   | 605005    | 10.78,153,167  | 4009        | 10.78.177.11    | https            | Login permitted from 10.78.153.167/400*    |
| <u>₹</u> 6  | May 31 2011   | 10:24:38   | 725002    | 10.78.153.167  | 4009        |                 |                  | Device completed SSL handshake with circ   |
| <u>i</u> 6  | May 31 2011   | 10:24:38   | 725003    | 10.78.153.167  | 4009        |                 |                  | SSL client inside: 10.78.153.167/4009 req  |
| 6 🌜         | May 31 2011   | 10:24:38   | 725001    | 10.78.153.167  | 4009        |                 |                  | Starting SSL handshake with client inside: |
| <u>\$</u> 6 | May 31 2011   | 10:24:38   | 302013    | 10.78.153.167  | 4009        | 10.78,177.11    | 443              | Built inbound TCP connection 136 for insic |
| <u>a</u> 6  | May 31 2011   | 10:24:31   | 725007    | 10.78.153.167  | 4008        |                 |                  | SSL session with client inside:10.78.153.1 |
| £ 6         | May 31 2011   | 10:24:31   | 106015    | 10.78.153.167  | 4008        | 10.78.177.11    | 443              | Deny TCP (no connection) from 10.78.15     |
| 4.6         | May 31 2011   | 10:24:31   | 302014    | 10.78.153.167  | 4008        | 10.78.177.11    | 443              | Teardown TCP connection 135 for inside:    |
| £ 5         | May 31 2011   | 10:24:31   | 111008    |                |             |                 |                  | User 'test' executed the 'logging asdm Inf |
|             |               |            |           |                |             |                 |                  | Syslog Connection Lost                     |

# **Troubleshooting**

## Problema: Conexión perdida -- Conexión del Syslog terminada --

Se recibe este error al intentar habilitar el ASDM que registra en el panel del dispositivo para los contextos uces de los.

"Conexión perdida -- Conexión del Syslog terminada --"

Cuando el ASDM se utiliza para conectar directamente con el contexto admin y registro ADSM se inhabilita allí, después Switch a una registración del ASDM del subcontext y del permiso. Se reciben los errores, pero los mensajes de Syslog están alcanzando muy bien al servidor de Syslog.

## Solución

Esto es un comportamiento sabido con el ASDM de Cisco y documentó en el Id. de bug Cisco <u>CSCsd10699</u> (clientes registrados solamente). Como solución alternativa, registro del asdm del permiso cuando está registrado en el contexto admin.

### No puede ver el tiempo real abre una sesión el ASDM de Cisco

Un problema es que los registros en tiempo real no se pueden ver en el ASDM. ¿Cómo se configura esto?

### **Solución**

Configure el siguiente en Cisco ASA:

ciscoasa(config)#logging monitor 6
ciscoasa(config)#terminal monitor
ciscoasa(config)#logging on
ciscoasa(config)#logging trap 6

# Información Relacionada

- Soporte del Dispositivos de seguridad adaptable Cisco ASA de la serie 5500
- Soporte Técnico y Documentación Cisco Systems